**Herzlich willkommen zu dieser inspirierenden Reise!** Hier erfährst du, wie du dich registrieren kannst und dabei nichts zu verlieren, aber dafür eine Fülle an positiven Veränderungen in deinem Leben zu gewinnen hast.

Schritt für Schritt Anleitung zur Registrierung:

Was erwartet dich nach der Registrierung?

Wir bieten dir eine **engagierte Begleitungsgruppe** auf Telegram, die dir jederzeit zur Verfügung steht. Wir bieten **mehrmals im Monat Sprechstunden** per Zoom an. Zusätzlich kannst du uns immer per E-Mail erreichen.

Ausserdem eröffnen wir dir einen exklusiven **Zugang zu unserer Academy**. Hier findest du eine Schatzkammer an Wissen rund um das Thema Root und wie es dir helfen kann, mit verschiedenen Herausforderungen auf körperlicher und emotionaler Ebene umzugehen. Du erhältst Einblicke in die Bedeutung bestimmter Symptome und wertvolle Impulse in Form von Videos, Aufzeichnungen und Fotos aus der Dunkelfeld Mikroskopie. Eine wahre Schatzkiste voller gesammeltem Wissen aus verschiedenen Bereichen steht dir offen. Nimm dir die Zeit, immer wieder vorbeizuschauen und deinen Wissenshorizont zu erweitern.

Und das ist noch nicht alles! Du kannst an unseren **wöchentlichen Zoom Calls** teilnehmen, bei denen erfahrene Ärzte, Heilpraktiker und Therapeuten zu verschiedenen Gesundheitsthemen sprechen. So bleibst du immer auf dem neuesten Stand und erhältst wertvolle Einblicke in die Welt der Gesundheit.

"Denke daran, dass dein Körper ein erstaunliches Wunderwerk ist, das in dieser Welt lebt. Aber in dieser neuen Zeit, voller neuer Herausforderungen, darfst du ihn mit neu entwickelten Mitteln unterstützen."

Die Registrierung bei uns ist völlig kostenfrei und unverbindlich. **Du hast nichts zu verlieren, aber ganz viel zu gewinnen.** 

### SCHRITT 1

Nachdem Du auf den >>> Link zur kostenfreien Registrierung <<< bei ROOT geklickt hast, öffnet sich folgende Seite auf der du rechts oben die deutsche Flagge sehen solltest.

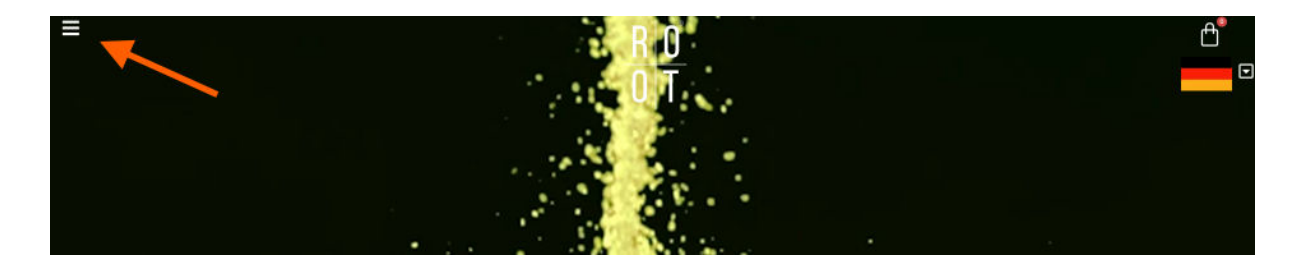

Dann klicke auf die **3 Striche links oben**, damit das Seiten-Menü angezeigt wird und wähle dort **"Login/Registrieren**"

Solltest du rechts oben die amerikanische Flagge sehen, bist du auf der amerikanischen Seite von Root gelandet. Um auf die deutsche Seite zu wechseln, klicke bitte oben rechts neben der amerikanischen Flagge auf das Kreuz und wähle "De" aus.

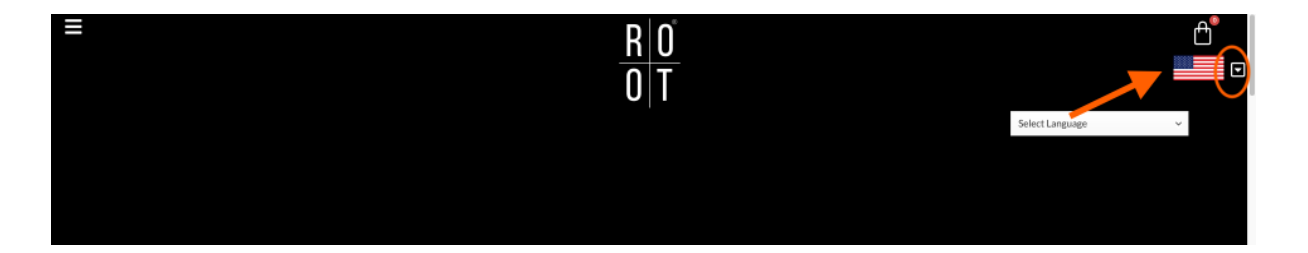

Dann klicke auf die **3 Striche links oben**, damit das Seiten-Menü angezeigt wird und wähle dort **"Login/Registrieren**"

#### **MEIN KONTO**

| ANMELDEN Neukunden melden sich bitte unter Registrieren an. Bestehende Kunden melden sich bitte an. Benutzername oder E-Mail-Adresse * Passwort * | REGISTRIEREN<br>Der Beitritt ist einfach<br>Referred by code (refcode)<br>[<br>E-Mail* |  |  |  |
|----------------------------------------------------------------------------------------------------|----------------------------------------------------------------------------------------|--|--|--|
| C Angemeldet bleiben ANMELDEN Passwort vergessen?                                                                                                 | Enutzername*    Durch Anklicken dieses Kästchens bestätige ich und stimme zu, dass     |  |  |  |

Um Dich zu registrieren, brauchst Du auf der rechten Seite (siehe orange Markierung) einfach nur ein paar Felder ausfüllen, 3 Häkchen setzen und auf Registrieren klicken – das ganze dauert nur wenige Minuten. Dabei sind nur ein paar wichtige Punkte (wie folgt) zu beachten...

## Achtung – WICHTIG!

 (1) Hier ist es besonders wichtig, dass bei "Empfohlen von" der Code
 >>"Steffenpadberg" drin steht!

Mit diesem Code bekommst du unsere rundum Betreuung und Zutritt zur Akademie, dem Telefoncoaching etc.

(2) Deine E-mail Adresse

(3) Ein sicheres Passwort deiner Wahl, (bitte achte darauf, dass es Großbuchstaben und Zahlen enthält, sonst könnte die Registrierung nicht angenommen werden)

(4) Einen Benutzernamen deiner Wahl (Achtung!!! keine Leerzeichen, Sonderzeichen oder Umlaute. Wenn der Benutzername schon vergeben ist, dann bekommst du eine Meldung)

(5) Dein Vor- und Nachname + das Land

(6) Hier noch drei Häkchen setzen

(7) Und in dieses Kästchen Deine Initialen reinschreiben (also jeweils den Anfangsbuchstaben Deines Vor- und Nachnamens), um sicherzustellen, dass du kein Roboter bist

# Der Beitritt ist einfach Referred by code (refeede) Steffenpadberg E-Mail\* Passwort \* Benutzername \* Nachname Vorname Land Land/Region auswählen ... CDurch Anklicken dieses Kästchens bestätige ich und stimme zu, dass Steffenpadberg mich empfohlen hat. Courch Anklicken dieses Kästchens bestätige ich, dass ich die Nutzung elektronischer Aufzeichnungen gemäß der ELEKTRONISCHE VEREINBARUNG. Indem Sie auf dieses Kästchen klicken und hier die zwei Buchstaben Ihres Namens eingeben (verwenden Sie den Anfangsbuchstaben Ihres Vor- und Nachnamens; geben Sie beispielsweise RW ein, wenn Ihr Name Root Wellness Initiale bestätige ich, dass ich die ALLGEMEINEN GESCHÄFTSBEDINGUNGEN und die VERTRIEBSPARTNERBEDINGUNGEN gelesen und akzeptiert habe und mit der darin enthaltenen Schiedsklausel einve

REGISTRIEREN

Zum Schluss einfach auf "**REGISTRIEREN**" klicken, um den Vorgang abzuschließen.

Innerhalb weniger Minuten bekommst du eine Bestätigung per Email von ROOT.

Bei Fragen, wende Dich bitte an Root@trustinyourself.de

# Bestellen nach der Registrierung

Für eine optimale Unterstützung des gesamten Körpersystems ist das **Trinity Paket** (bestehend aus Clean Slate, Restore und Zero-In) sehr zu empfehlen.

Sollte das gerade nicht in deinem Budget liegen, sind die Root **Clean Slate** Tropfen die beste Basis um zu starten.

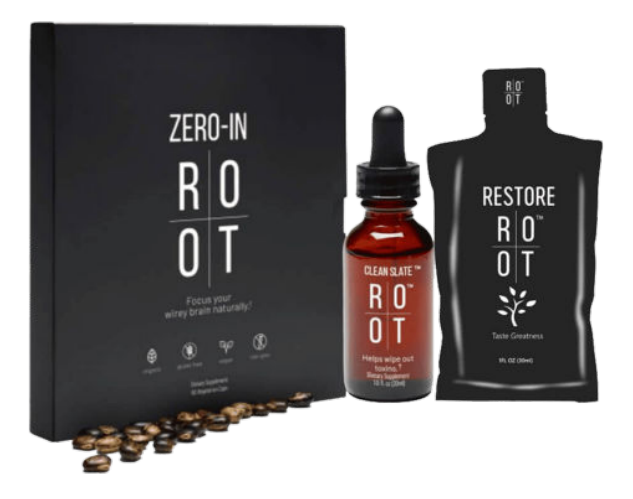

Die Produkte kannst Du entweder ganz normal, oder aber über ein **ROOT Prime Abo** bestellen. Das Abo hat mehrere Vorteile, weshalb wir jedem empfehlen, gleich zu Beginn schon ROOT Prime zu nutzen.

Die **PRIME (RPS) VORTEILE** kurz zusammengefasst:

- Du sparst ab der 2. Bestellung die Versandkosten
- Du bekommst alle 4 Monate einen Treue Gutschein von 50 oder 100 Dollar
- Du kannst PRIME\_jederzeit\_einfach wieder deaktivieren keine Kündigungsfrist!

Detaillierte Informationen dazu findest Du, wenn Du weiter unten weiterliest und in der -Trust in Yourself- ROOT Academy gibt es im Modul "Erste Schritte" auch tolle Erklärvideos dazu. Der Zugang zur Academy wird dir, nach deiner Registrierung bei ROOT, automatisch zugeschickt.

Erstmal möchten wir Dir jedoch kurz erklären, wie das Vorgehen ist, wenn Du nicht über PRIME, sondern nur normal bestellen möchtest.

# Möglichkeit 1: Bestellung <u>ohne</u> PRIME

Nach Deiner erfolgreichen Registrierung >>> Link zur kostenfreien Registrierung <<< bist Du automatisch in Deinem ROOT Mitgliedskonto eingeloggt.

Grundsätzlich kannst Du Dich nach der Registrierung aber immer mit diesem Link **auf der deutschen Seite anmelden**:

https://therootbrands.com/de/mein-konto

| <u>R</u><br>0                                                                                                    | 0°<br>T                                                                                                    |
|----------------------------------------------------------------------------------------------------|----------------------------------------------------------------------------------------------------|
| MEIN                                                                                                    | колто                                                                                                    |
| ANMELDEN<br>Neukunden melden sich bitte unter Registrieren an. Bestehende<br>Kunden melden sich bitte an.<br>Benutzername oder E-Mail-Adresse * | REGISTRIEREN<br>Der Beitritt ist einfach<br>Referred by code (refcode)                                                                                                    |
| Passwort*                                                                                                    | E-Mail*                                                                                                    |
| Angemeldet bleiben ANMELDEN Passwort vergessen?                                                                                                 | Durch Anklicken dieses Kästchens bestätige ich und stimme zu, dass<br>andreas-8142 mich empfohlen hat.<br>Durch Anklicken dieses Kästchens bestätige ich, dass ich die Nutzung<br>elektronischer Aufzeichnungen gemäß der <u>FLEKTRONISCHE VEREINBARUNG</u> ,<br>Durch Anklicken dieses Kästchens bestätige ich, dass ich die Nutzung<br>elektronischer Aufzeichnungen gemäß der <u>FLEKTRONISCHE VEREINBARUNG</u> ,<br>Initiale bestätige ich, dass ich die ALLGEMEINEN<br><u>GESCHAFTSBEDINGUNGEN</u> und die <u>VERTRIEBSPARTNERBEDINGUNGEN</u><br>gelesen und akzeptiert habe und mit der darin enthaltenen Schiedsklausel<br>einverstanden bin. |

Falls Du nach der Registrierung auf der englischsprachigen Shop-Seite mit Dollar-Preisen gelandet bist, klicke auf die **3 Striche links oben** um das Seiten-Menü zu öffnen und dort dann auf "Home".

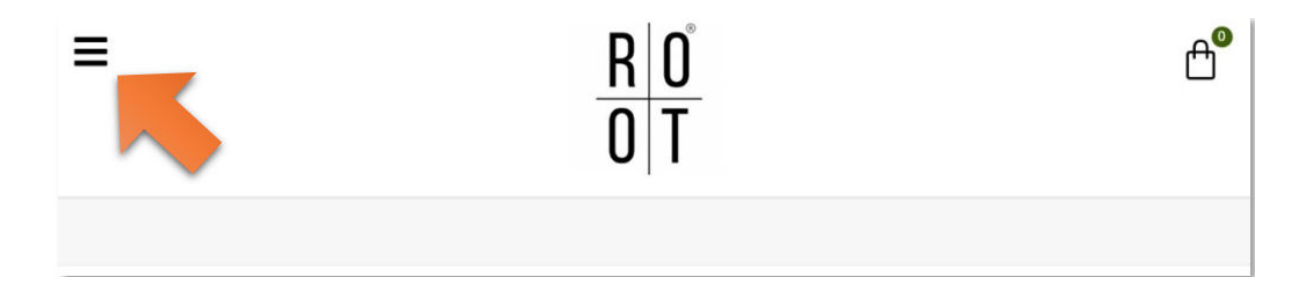

Hier kannst Du wieder auf die deutschsprachige Seite wechseln, indem Du wieder auf das Dreieck neben der Flagge klickst.

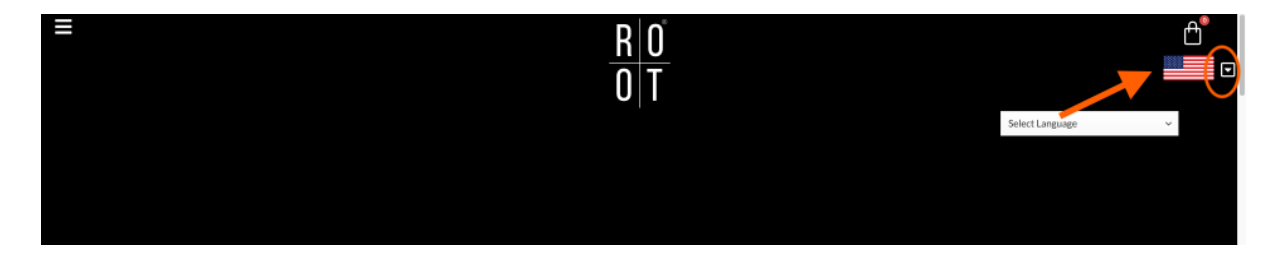

Um in den Shop zu kommen, klicke links oben auf die **3 Striche** und im sich dabei öffnenden Seiten-Menü dann auf **"Shop"** 

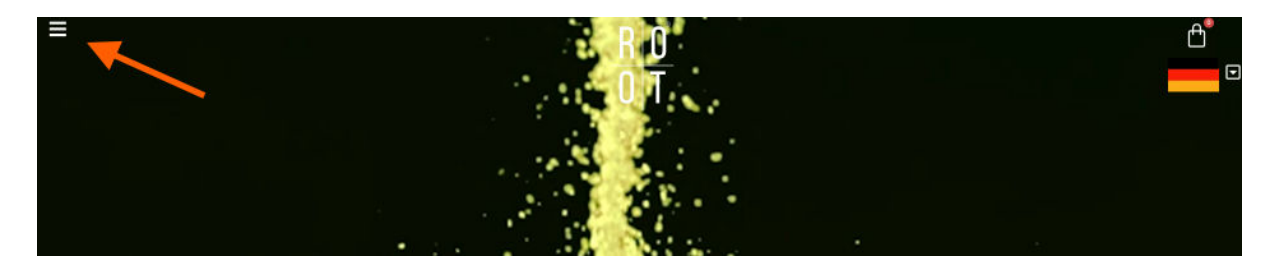

Lege Deine gewünschten Produkte in den Warenkorb, indem Du auf "In den Warenkorb" klickst.

Danach klicke rechts oben auf die Einkaufstasche und wähle "Warenkorb anzeigen" aus.

!!Bitte schließe andere geöffnete Root Tabs in deinem Browser bei diesem Prozess, da es sonst zu Problemen im Warenkorb kommen kann.

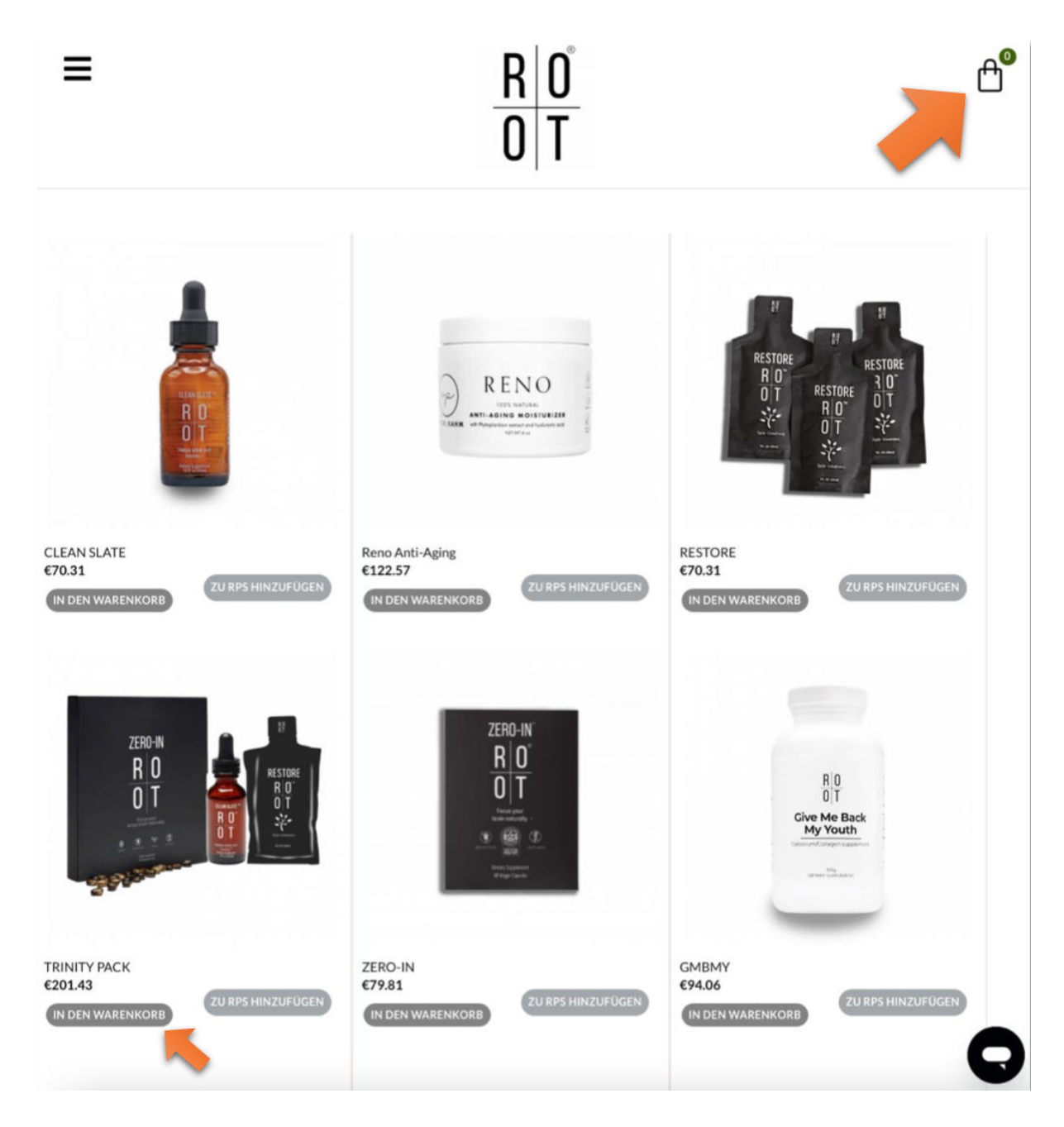

Kontrolliere nun, ob im Warenkorb alles, was Du bestellen möchtest, korrekt angezeigt wird (auch die Stückzahl). Wenn Du Änderungen vornimmst, danach unbedingt auf **"WARENKORB AKTUALISIEREN"** klicken.

Passt alles? Dann klicke auf **"WEITER ZUR KASSE"**, um den Bestellvorgang inkl. Bezahlung fortzuführen...

| UKT PR               | REIS ANZAHL   | ZWISCHENSUMME | WARENKORB-SUMME                          |                                      |
|----------------------|---------------|---------------|------------------------------------------|--------------------------------------|
|                      | 101.42        | 6201 42       | Zwischensumme                            | €201.4                               |
|                      | £201.43 - 1 + | 620143        | S<br>Versand Versand nach                | itandard-Internationa<br>Deutschland |
| RENKORBAKTUALISIEREN |               |               | Umsatzsteuer (Geschätzt auf Deutschland) | €14.1                                |
|                      |               |               | Gesamtsumme                              | €215.5                               |
|                      |               | $\rightarrow$ | WEITER ZUR KASSE                         |                                      |
|                      |               |               | Gutschein                                |                                      |
|                      |               |               | Gutscheincode                            |                                      |
|                      |               |               | Gutschein anwenden                       |                                      |

... und in weiterer Folge abzuschließen, nachdem Du alles eingegeben hast (Rechnungs-, Liefer- und Zahlungs-Informationen). Bei der Eingabe deiner Rechnungs- und Lieferanschrift beachte bitte, dass du Straße ausschreibst und nicht "Str.", da es hier zu Problemen bei der Adressvalidierung kommen kann.

Mit einem Klick auf **"VALIDATE"** oder **"NEXT"** rechts unten geht es immer weiter bis Du dann am Ende mit einem Klick auf **"KOSTENPFLICHTIG BESTELLEN"** den Bestellvorgang abschließen kannst.

# ROOT PRIME

Sparen & Profitieren

# VORTEILE

#### ab der 2. Bestellung versandkostenfrei

- Du erhältst Deine Lieblingsprodukte automatisch alle 30 Tage frei Haus geliefert
- Du kannst jeden Monat neu entscheiden, welche Produkte es sein sollen
- Du kannst zusätzlich zwei weitere versandkostenfreie Bestellungen innerhalb der 30 Tage tätigen
- Kein Mindestbestellwert
- Du kannst PRIME jederzeit deaktivieren. Keine Kündigungsfrist!

### TREUEGUTSCHEIN

#### nach 4 Monaten Prime Mitgliedschaft

- Gutscheinwert 50\$ (Bestellwert bis 175\$) oder 100\$ (Bestellwert ab 176\$)
- Den Gutscheincode findest Du zur Mitte des 5. Monats in Deinem Backoffice unter dem Button "RPS Rewards"
- Einlösen kannst Du den Gutschein außerhalb Deiner PRIME Lieferung in einer separaten (versandkostenfreien) Bestellung
  - -> <u>3 Treuegutscheine pro Jahr</u> bei aktivem ROOT PRIME

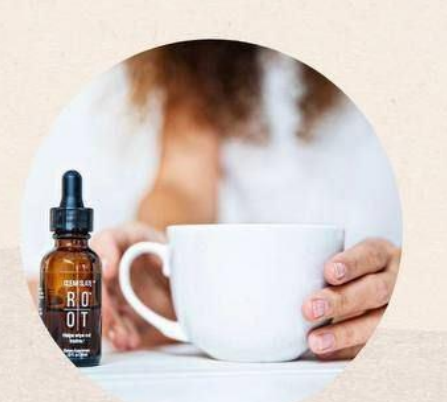

### AKTIVIERUNG

- Registriere Dich über den erhaltenen Empfehlungslink
- Wähle anschließend im Shop die gewünschten Produkte aus, indem Du unter dem Produkt auf "abonnieren & sparen"
- Wechsel nun im Menü zu "Mein Konto"
   Dort findest Du u.a. den Button "ROOT PRIME"
- ROOT PRIME wird Dir hier noch als inaktiv angezeigt. Scrolle weiter nach unten.
   Dort siehst Du Deine Produkte, die Du hinzugefügt hast.

Hier findest Du auch das Verarbeitungsdatum Deiner PRIME Bestellung.

HINWEIS: PRIME Bestellungen werden erst am Folgetag ausgelöst.

 Wähle nun die Zahlungsmethode aus, bestätige die AGB's.

WICHTIG: Speichern nicht vergessen!

Freu Dich auf spannende PRIME- Calls & Aktionen nur für PRIME Kunden.

# Möglichkeit 2: Bestellung <u>mit</u> PRIME (RPS) über Kreditkarte und Paypal

Nach Deiner erfolgreichen Registrierung >>> Link zur kostenfreien <u>Registrierung <<<</u> bist Du automatisch in Deinem ROOT Mitgliedskonto eingeloggt.

Grundsätzlich kannst Du Dich nach der Registrierung aber immer mit diesem Link **auf der deutschen Seite anmelden**: <u>https://therootbrands.com/de/mein-konto</u>

Falls Du nach der Registrierung auf der englischsprachigen Shop-Seite mit Dollar-Preisen gelandet bist, klicke auf die **3 Striche** links oben um das Menü zu öffnen und dort dann auf **"Home"**.

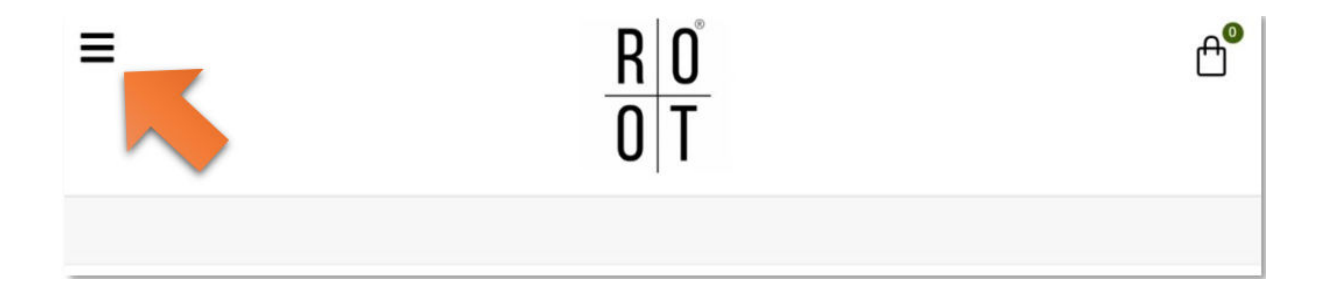

Hier kannst Du wieder auf die deutschsprachige Seite wechseln, indem Du wieder auf das Dreieck, neben der Flagge klickst, auf die **deutsche** Flagge klickst.

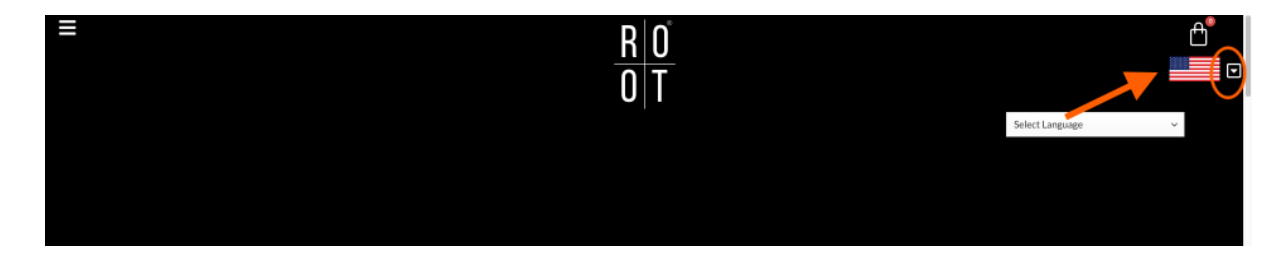

Um in den Shop zu kommen, klicke links oben auf die **3 Striche** und, im sich dabei öffnenden Seiten-Menü, dann auf **"Shop"** 

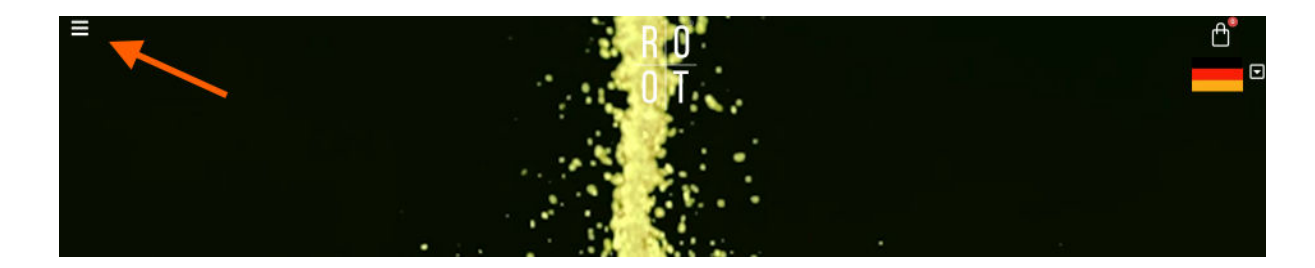

### Schritt 1 von 2:

Wähle im Shop dann die gewünschten Produkte aus, indem du auf **"ZU RPS HINZUFÜGEN"** klickst. Dann kurz warten... Du wirst automatisch auf die ROOT PRIME Seite geleitet.

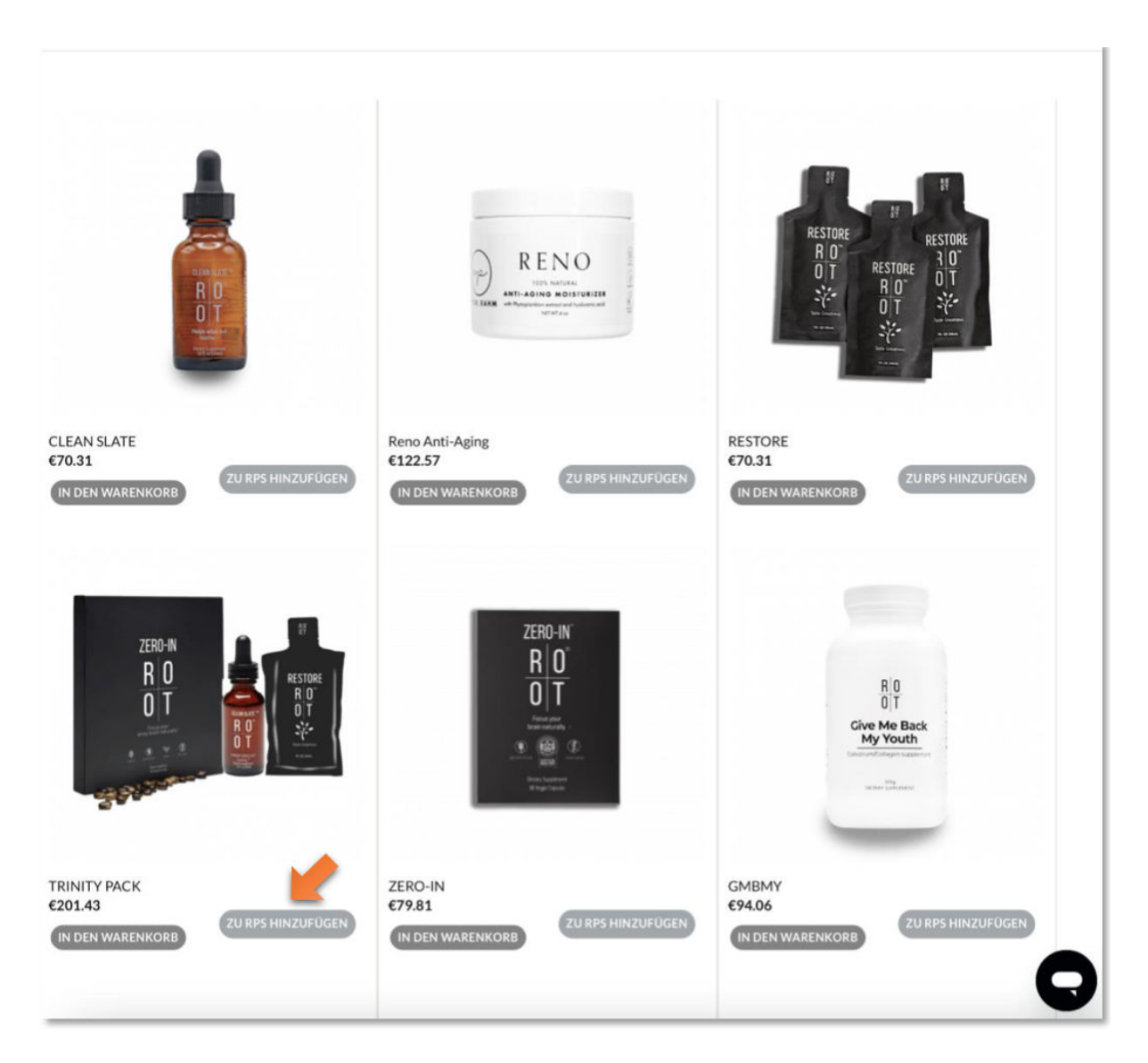

### Schritt 2 von 2:

Hier nun die **Rechnungsadresse** und **Lieferanschrift bearbeiten** bzw. eingeben.

Dann weiter runter scrollen und ein Häkchen setzen für die allgemeinen Geschäftsbedingungen und auf **"NEUE ZAHLUNGSMETHODE HINZUFÜGEN"** klicken, um die Bestellung per Kreditkarte oder Paypal abzuschließen und ROOT PRIME zu aktivieren.

| ADD ITEM                   | ime-Abor                          | nement            |                   |                  |                |                              |
|----------------------------|-----------------------------------|-------------------|-------------------|------------------|----------------|------------------------------|
|                            | PRODUKT                           | STÜCKPREIS        | MENGE             |                  | AMOUNT         |                              |
| ×                          | TRINITY<br>PACK                   | €201.43           | 1                 | ٢                | €201.43        | Hinzugefügt auf: Mai :<br>20 |
|                            |                                   |                   |                   |                  |                | Sub-Total : 201.43 E         |
| Rechnungsa                 | dresse                            |                   |                   | Lieferansch      | rift           |                              |
| 1                          |                                   |                   |                   | 1                |                |                              |
|                            |                                   |                   |                   |                  |                |                              |
| BEARBEITEN                 |                                   |                   |                   | BEARBEITEN       |                |                              |
|                            |                                   |                   |                   |                  |                |                              |
| Prime Ver                  | arbeitungso                       | latum:            |                   | Einkaufswa       | gen insge      | samt                         |
| 12.05.202                  | 12.05.2023                        |                   |                   | Zwischensumme    | e              | €201.43                      |
|                            |                                   |                   |                   | Versandpreis (Er | rstbestellung) | €11.95                       |
|                            |                                   |                   |                   | Steuer           |                | €20.14                       |
|                            |                                   |                   |                   | Auftragssumme    |                | €233.52                      |
| Zahlungeme                 | thode                             |                   |                   |                  |                |                              |
| Indem ich ogelesen und sti | dieses Kästchen<br>imme ihnen zu. | ankreuze, habe io | h die <u>ALLG</u> | EMEINEN GESCH    | İÄFTSBEDIN     | GUNGEN von ROOT Prim         |
| NEUE ZAF                   | HUNGSMETH                         | DDE HINZUFÜGI     | EN                |                  |                |                              |

**BEACHTE:** Deine monatliche PRIME Bestellung wird nun in jedem Folgemonat am gleichen Tag wie Deine erste Bestellung (z.B. am 15.) bearbeitet, so lange, bis du auf den "Deaktivieren" Button klickst.

### ! Bitte lege dein Prime Datum zwischen den 2. und 27. eines Monats, damit wir etwas Spielraum haben, falls es mal zu einem Fehler kommt zb. bei Ablauf der Kreditkarte.

Du kannst dein PRIME Monats-Abo bei Bedarf jederzeit ändern, wenn Du z.B. vor dem nächsten Bearbeitungstag Produkte hinzufügen oder andere Produkte bestellen möchtest. Du kannst es natürlich auch jederzeit einfach wieder stornieren.

Bei Fragen, wende Dich bitte an Root@trustinyourself.de